ドコモのペット保険ご契約者様各位

株式会社NTTドコモ

## クレジットカード会社の決済ルール変更に伴う カード情報確認・更新のお願い

拝啓 時下ますますご清祥のことと、お慶び申し上げます。 平素はNTT ドコモのサービス・商品をご利用いただき、誠にありがとうございます。

この度、ドコモのペット保険のお支払いにつきましては、クレジットカード会社からの要望により、クレジットカード(以下「カード」)のセキュリティ強化策として、2023 年 6 月決済以降、保険料ご請求の都度、カードの有効期限を確認する運用に変更となります。お手数をおかけいたしますが、以下のとおり、ご確認・ご対応の程、お願い申し上げます。

<ご依頼事項>

カードの有効期限をご確認ください。※1

| 有効期限             | ご対応いただきたいこと                                                                                             |
|------------------|----------------------------------------------------------------------------------------------------|
| 2023 年 5 月以前のお客様 | 6月決済にあたり、2023年5月21日(日)までにマイページより<br>カード情報を再登録いただきますようお願い申し上げます。※2                                       |
| 2023 年 6 月以降のお客様 | <u>有効期限が超過している場合はカードでお支払いいただけなくなります。お手元に新しい有効期限のカードが届き次第、お早めにマイページよりカード情報を再登録いただきますようお願い申し</u><br>上げます。 |

 ※1 カードの有効期限確認・カード情報再登録方法につきましては別紙をご確認ください。
 ※2 5月21日(日)までにカード情報を再登録いただけなかったお客様においては、6月カード 決済ができなくなりますが、6月20日(火)までにカード情報を再登録いただけた場合、7 月決済時に2か月分を請求いたします。なお、6月20日(火)時点でカード情報の更新手続 きをいただけない場合、6月30日(金)をもって補償は終了しますのでご注意ください。

<新運用に伴う対応>

新運用に伴い請求タイミングが変更となり、初月のみ 1 カ月課金されない(または、1 カ月に 2 回分の請求がされる)場合がございます。年間の請求額は同一となりますので、何卒ご了承くださいますようお願い申し上げます。

敬具

本件に関するお問い合わせ先 センター名:ドコモでほけん相談お問い合わせセンター 電話番号:0120-566-055 受付時間:午前10時~午後6時(土日祝除く) <別紙>カードの有効期限のご確認ならびにカード情報再登録方法 ※複数ご契約のあるお客様は、全契約分ご対応が必要です。

手順1:QRコードもしくはURL(https://www.docomopet.com/insurance/)よりドコモのペット保険 トップページを開き、「ご加入者様」ボタンをクリックする。

|               | dõcomo      |
|---------------|-------------|
| ペット保険         | ご加入者様 > ビー・ |
| よくあるご質問 ご加入者様 |             |

手順2:dアカウント ID を入力し「次へ」をクリックする。

| <u>不正ログインの被害を防ぐ</u><br>今すぐできるセキュリティ対策はこちら |
|-------------------------------------------|
| dアカウントのID                                 |
| 型次回ログインからIDの入力を省略                         |
| x~                                        |
| IDをお忘れの方                                  |

手順3:パスワードを入力し、「ログイン」ボタンをクリックする。

| <u>不正ログインの被害を防ぐ</u><br>今すぐできるセキュリティ対策はこちら |
|-------------------------------------------|
| dアカウントのID                                 |
| バスワード(半角英数記号8~20桁)                        |
| □ パスワードを表示する                              |
| ログイン バスワードをお忘れの方                          |

手順4:トップページ 中央下段にある「詳細を確認する」ボタンをクリックする。

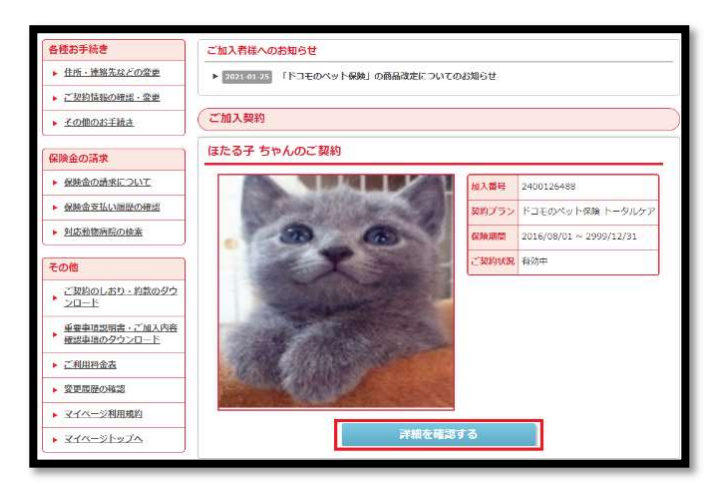

手順5:ご契約情報ページ 「ご利用料金の支払い情報を変更する」ボタンをクリックする。

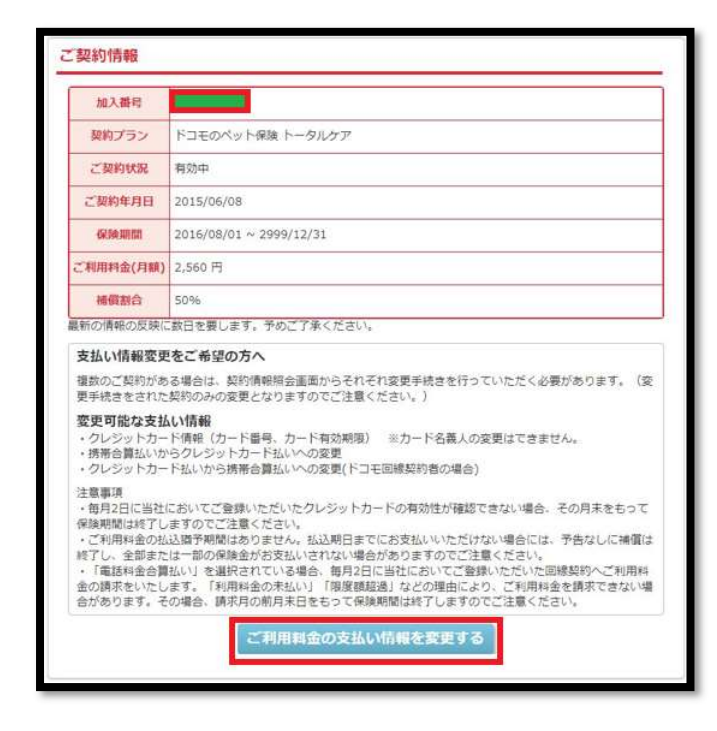

手順6:ご利用料金の支払い情報の変更ページ 「支払い情報入力へ」ボタンをクリックする。

| ご利用料金の支払い情報の変更                                        |  |
|-------------------------------------------------------|--|
| 契約プラン<br>ドコモのベット保険 トータルケア (50%)<br>加入番号<br>2400126488 |  |
| ペットの名前<br>ほたる子<br>ご利用料金 (月額)<br>2560円                 |  |
| <ul> <li></li></ul>                                   |  |
| 支払い情報入力へ                                              |  |
| マイベージへ戻る                                              |  |

手順7: 改めて d アカウント ID およびパスワード(手順2、手順3と同様)を確認する画面が表示 される。「次へ」および「ログイン」ボタンをクリックする。

| <u>不正ログインの被害を防ぐ</u>                                                    | 不正ログインの被害を防ぐ                                                                   |
|------------------------------------------------------------------------|--------------------------------------------------------------------------------|
| 今すぐできるセキュリティ対策はこちら                                                     | 今すぐできるセキュリティ対策はこちら                                                             |
| dアカウントのID<br>.com<br>図次回ログインからIDの入力を省略<br><u>次へ</u><br><u>IDをお忘れの方</u> | dアカウントのID<br>com<br>パスワード(半角英数2母8~20街)<br>・・・・・・・・・・・・・・・・・・・・・・・・・・・・・・・・・・・・ |

手順8:2段階認証確認のページ セキュリティコード送信先に届いたセキュリティコード を入力し、「ログイン」ボタンをクリックする。

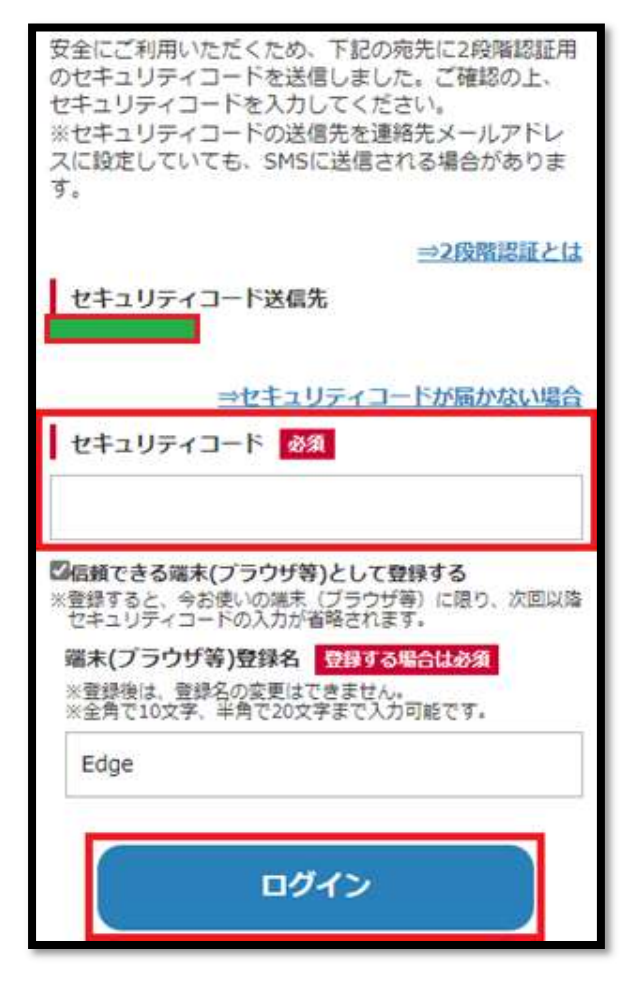

手順9:決済内容確認画面にてカード情報・有効期限を確認する。

カード情報を変更する場合は、「クレジットカードを変更する」ボタンをクリックする。

|                                              | 決済内容確認                                 |                               |
|----------------------------------------------|----------------------------------------|-------------------------------|
| <u>「d払いご利用規約」。</u><br>認いただき、ご同意のう            | 「パーソナルデータの取扱いに関する<br>え、「承諾して購入する」を押して・ | 6 <u>同意事項」</u> を必ずご確<br>ください。 |
| ・クレジットカードの有                                  | 効期限がきれています。(1SAI5D8)                   |                               |
| 總統課金                                         | dカード以外のクレジットカード                        |                               |
|                                              | ¥ 2,560/月                              |                               |
|                                              | お支払い方法を変更する                            |                               |
| ¥                                            | 決済詳細                                   | $\sim$                        |
|                                              | クレジットカード情報                             |                               |
| 当加盟店でご利用可能な                                  | クレジットカードはVISA、MasterC                  | Card、JCBです。                   |
| ブランド : JCB<br>カード番号:*******<br>有効期限 :12月/194 | *****8096<br>E                         |                               |
|                                              | クレジットカードを変更する                          |                               |

手順10:クレジットカード情報入力画面にてカード情報を入力し、「次へ」をクリックする。 以降、画面案内に従い入力内容を確認し、入力を完了させる。

|              | クレジットカード情報              | 认力    |
|--------------|-------------------------|-------|
| クレジットカー      | ド情報を入力し、「次へ」を押してく       | 、ださい。 |
| VISA, Master | Card、JCBの各カードがご利用可能     | ল্য.  |
| クレジットカー      | 下番号 ※必須                 |       |
| 有効期限(月/      | ′年) <b>※必須</b><br>◆ 月 / | ✔ 年   |
| セキュリティコ      | 1-ド ※必須                 |       |
|              | セキュリティコードとは             | 7     |
|              | 次へ                      |       |
| 10           |                         |       |